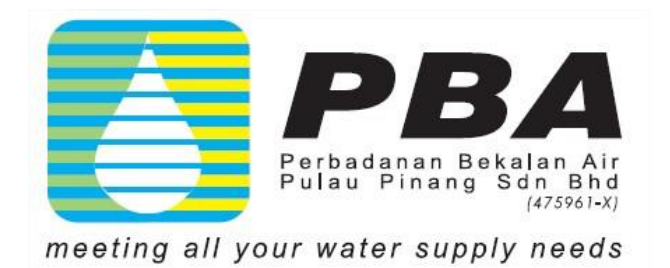

VIEW WATER BILL

(USER GUIDE)

#### **1.0 HOW TO CREATE NEW USER ACCOUNT**

- a) Login to MyPBAPortal.pba.com.my
- b) Click 'Here' for registration

# View Water Bill

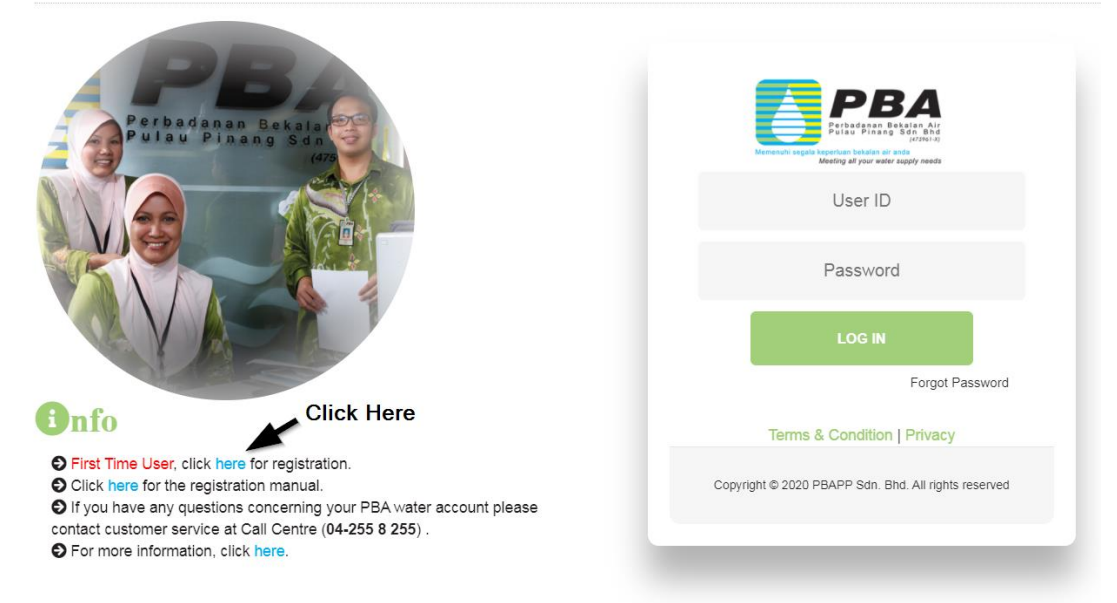

This website is best viewed using Microsoft Edge, Google Chrome, Mozilla Firefox or Safari.

c) Fill in Account No, Premise ID and Meter No

| New User Registrati                                                                                                    | on                                                                  | د                                                                                                    |
|----------------------------------------------------------------------------------------------------|---------------------------------------------------------------------|----------------------------------------------------------------------------------------------------|
| Account No <sup>1</sup>                                                                                                    | Premise ID <sup>2</sup>                                             | Meter No <sup>3</sup>                                                                                                    |
|                                                                                                    | Register                                                            |                                                                                                    |
| The provide the provide the providet the providet the p |                                                                     | Sebarang kemusykilan sila hubungi<br>Prusk Penggilan 24 jam<br>04-2258 235<br>Email : customer@pba.com.my                                                                                                |
| Alamat tapak:<br>PENGURUS BESAR PBA<br>BLK 30 JLN PADANG TEMBAK -(OFFICE<br>11400 P.PINANG                                                                                                    | )                                                                   | Biller Code: 50385<br>Ref-1:Nombor akaun PBA anda<br>Ref-2:Sila masukkan alamat emel anda<br>JomPAY online di Perbankan Internet dan Telefon Mudah<br>Alih dengan akaun semaaa, simpaana atau kad kredit |
| Alamat surat menyurat:<br>PERBADANANAN BEKALAN AIR<br>PARAS 33, KOMTAR<br>10000 PP                                                                                                    |                                                                     | No. Akaun:<br>19970004421<br>Tarikh Akhir Bayaran:<br>06/07/2020                                                                                                    |
| Jumlah Perlu Dibayar : RM 627.60                                                                                                    |                                                                     | Tarikh Bil : 04/06/2020                                                                                                    |
| No. Bil         : 112006000           ID Premis         : 17300327           Bacaan akan datang         : 0307/2020           Tempoh bil         : 05/03/2020           Tarif         : 2-TRADE                                                                                                    | 1175 No Meter : 0<br>572 Deposit : 1<br>Blok Bacaan : 2<br>ORDINARY | 1813230 <b>3</b><br>EM 0.00<br>2/A139/0100                                                                                                    |

d) Click 'Register' button

e) Fill in Email, Password, Confirm Password, I/C Number and Mother's Name.

| Account Holder Name | : PENGURUS BESAR PBA |  |
|---------------------|----------------------|--|
| Account No          | : 19970004421        |  |
| Email               | :                    |  |
| Password            | :                    |  |
| Confirm Password    | :                    |  |
| I/C Number          | :                    |  |
| Mother's Name       | :                    |  |

f) Verification email will be send to your email and please verify accordingly.

| New User Registration                                   | × |
|---------------------------------------------------------|---|
| Verification email has been send to your email address. |   |

# 2.0 HOW TO USE PBAPP ONLINE PAYMENT

#### 2.1 HOME

Home page will display customer Account Management, Bill Cycle, Account Statement and Bill History.

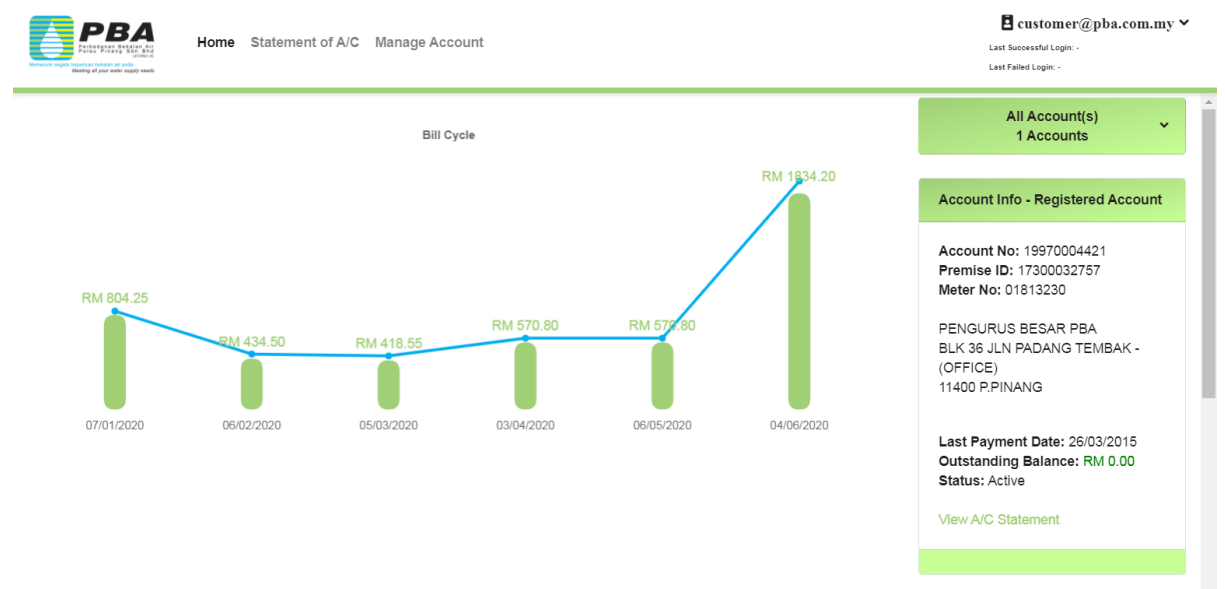

Copyright © 2020 PBAPP Sdn. Bhd. All rights reserved

# 2.1.1 ACCOUNT MANAGEMENT

#### a) Click on 'All Account(s)' button

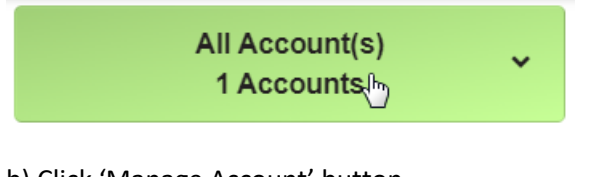

# b) Click 'Manage Account' button

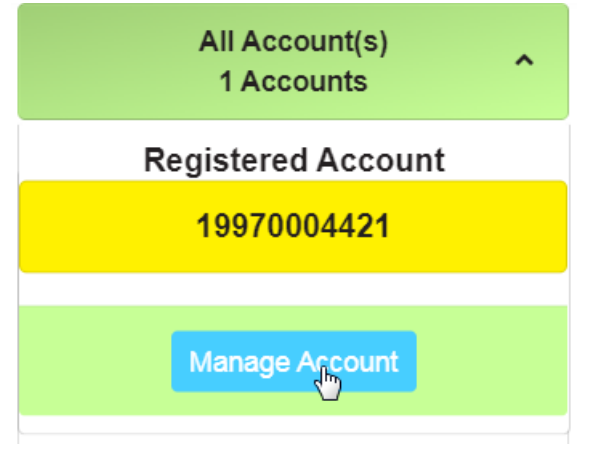

c) Manage Account dialog will be display

| Ν | Manage Account         |            |          |        |   |  |  |  |
|---|------------------------|------------|----------|--------|---|--|--|--|
|   | Account                | Premise ID | Meter No | Action | - |  |  |  |
|   | No additional account. |            |          |        |   |  |  |  |
|   | Add Account            |            |          |        |   |  |  |  |

d) Click 'Add Account' and fill required information (Account No, Premise ID and Meter No) then click 'Submit' button.

| A | dd Account |             | × |
|---|------------|-------------|---|
|   | Account No |             | - |
|   | Premise ID |             |   |
|   | Meter No   |             | - |
|   |            |             |   |
|   |            | Submit Back |   |

e) New account will be added as Favourite Account

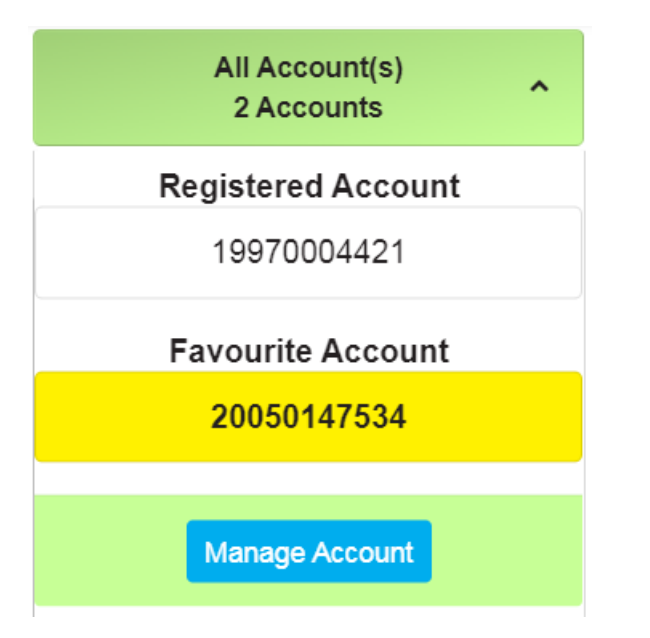

2.1.2 View Account Statement

# a) Click 'View A/C Statement' button

View A/C Statement

## b) Account Statement dialog will be display

| <u>/pe</u> | Date       | Invoice Number | Reading (M3) | Consumption (M3) | Debit Amount (RM) | Credit Amount (RM) | Balance (R |
|------------|------------|----------------|--------------|------------------|-------------------|--------------------|------------|
| ill        | 01/02/2018 |                | -            |                  | 527.16            | 0.00               | 527        |
| ill        | 05/02/2018 | 1118020000311  | -            |                  | 0.00              | 1,153.76           | -1,153     |
| ill        | 05/02/2018 | 1118020000311  | 13           | 1                | 1,250.59          | 0.00               | 1,250      |
| 1          | 05/02/2018 | 1118020000311  |              |                  | 336.75            | 0.00               | 336        |
| 1          | 05/02/2018 | 1118020000311  | -            |                  | 289.87            | 0.00               | 289        |
| I.         | 05/03/2018 | 1118030000310  | 14           | 1                | 1,095.35          | 0.00               | 1,095      |
|            | 05/03/2018 | 1118030000310  | -            | -                | 0.00              | 1,250.59           | -1,250     |
| 1          | 04/04/2018 | 1118040000308  | 15           | 1                | 1,216.77          | 0.00               | 1,216      |
|            | 04/04/2018 | 1118040000308  | -            | -                | 0.00              | 1,095.35           | -1,095     |
|            | 05/05/2018 | 1118050000306  | 16           | 1                | 1,227.53          | 0.00               | 1,227      |
|            | 05/05/2018 | 1118050000306  | -            | -                | 0.00              | 1,216.77           | -1,216     |
|            | 05/06/2018 | 1118060000305  | 17           | 1                | 966.61            | 0.00               | 966        |
| 1          | 05/06/2018 | 1118060000305  | -            |                  | 182.35            | 0.00               | 182        |
|            | 05/06/2018 | 1118060000305  | -            | -                | 0.00              | 1,227.53           | -1,227     |

## 2.1.3 View Copy Bill

## a) Click 'View' button on respective bill

| History    |            |                    |           |
|------------|------------|--------------------|-----------|
| Data       | Amount     | Consumption        | Copy Pill |
| 04.06.2020 | RM 1834 20 | 1356m <sup>3</sup> |           |
| 04.00.2020 | 1004.20    | 100011             | View      |
| 06.05.2020 | RM 570.80  | 424m <sup>3</sup>  | View      |
| 03.04.2020 | RM 570.80  | 424m <sup>3</sup>  | View      |
| 05.03.2020 | RM 418.55  | 319m <sup>3</sup>  | View      |
| 06.02.2020 | RM 434.50  | 330m <sup>3</sup>  | 3.60.0    |
|            |            |                    | View      |
| 07.01.2020 | RM 804.25  | 585m <sup>3</sup>  | View      |

#### b) Copy bill dialog will be display

| Total Control Control | Sobarsong konsuryklina alja hokungi<br>Pasik Panggilan 24 jam<br>64 - 155 8 258<br>Email i Customer@gbac.com.my                               |
|----------------------------------------------------------------------------------------------------|----------------------------------------------------------------------------------------------------|
| Alamat tapak:<br>PENGURUS BESAR PBA<br>BLK 36 JLN PADANG TEMBAK -(OFFICE)<br>11400 P.PINANG                                                                                                    | Biller Code: 50385<br>Ref-1:Nombor akaun PBA anda<br>Ref-2:Sia masukkan alamat emel anda<br>Aih dengan akaun semasa, simpanan atau kad kredit |
| Alamat surat menyurat:<br>PERBADANANAN BEKALAN AIR<br>PARAS 33, KOMTAR<br>10000 PP                                                                                                    | No. Akaun:<br>1997000421<br>Tarikh Akhir Bayaran:<br>06/07/2020                                                                               |
| Jumlah Perlu Dibayar : RM 627.60                                                                                                    | Tarikh Bil : 04/06/2020                                                                                                    |
| No. Bil         : 1120060001175           ID Premis         : 17300032757           Bacaan akan datang         :030072020           Tempoh bil         :050032020-04/06/2020           Tarif         :2-TRADE ORDINARY                                                                                                    | No Meter : 01813230<br>Deposit : RN 0 00<br>Blok Bacaan : 22/A1390100                                                                         |
| Bil Air                                                                                                    | RM                                                                                                    |

# 2.2 Statement of A/C

Statement of A/C will display selected Account Number statement.

| PB<br>badanan Bekala<br>isu Pinang Sdm<br>(2)<br>an bekalar air anda<br>g all your wither sumply | A Home                                                  | e Statement of A/C № | lanage Account                                                 |                                                                                                    |                            | Last                                           | customer@pba.c | :om |
|--------------------------------------------------------------------------------------------------|---------------------------------------------------------|----------------------|----------------------------------------------------------------|----------------------------------------------------------------------------------------------------|----------------------------|------------------------------------------------|----------------|-----|
| Name:<br>Home<br>Mobile<br>Email J<br>Status                                                     | PENGURUS BE<br>phone:<br>phone:<br>Address:<br>::Active | ESAR PBA             | Account N<br>Premise II<br>Meter Nur<br>Last Payn<br>Outstandi | lumber: 19970004421<br>0:17300032757<br>nber:01813230<br>nent Date:26/03/2015<br>ng Balance:RM 0.00 | ✓ Site A<br>BLK 3<br>11400 | Address:<br>36 JLN PADANG TEMBAK -<br>P.PINANG | (OFFICE)       |     |
| Type                                                                                             | Date                                                    | Invoice Number       | Reading (M3)                                                   | Consumption (M3)                                                                                    | Debit Amount (RM)          | Credit Amount (RM)                             | Balance (RM)   | -   |
| Bill                                                                                             | 01/02/2018                                              | -                    | -                                                              | -                                                                                                   | 527.16                     | 0.00                                           | 527.16         |     |
| Bill                                                                                             | 05/02/2018                                              | 1118020000311        | -                                                              | -                                                                                                   | 0.00                       | 1,153.76                                       | -1,153.76      | 1   |
| Bill                                                                                             | 05/02/2018                                              | 1118020000311        | 13                                                             | 1                                                                                                   | 1,250.59                   | 0.00                                           | 1,250.59       |     |
| Bill                                                                                             | 05/02/2018                                              | 1118020000311        | -                                                              | -                                                                                                   | 336.75                     | 0.00                                           | 336.75         |     |
| Bill                                                                                             | 05/02/2018                                              | 1118020000311        | -                                                              | -                                                                                                   | 289.87                     | 0.00                                           | 289.87         |     |
| Bill                                                                                             | 05/03/2018                                              | 1118030000310        | 14                                                             | 1                                                                                                   | 1,095.35                   | 0.00                                           | 1,095.35       |     |
| Bill                                                                                             | 05/03/2018                                              | 1118030000310        | -                                                              | -                                                                                                   | 0.00                       | 1,250.59                                       | -1,250.59      |     |
| Bill                                                                                             | 04/04/2018                                              | 1118040000308        | 15                                                             | 1                                                                                                   | 1,216.77                   | 0.00                                           | 1,216.77       |     |
| Bill                                                                                             | 04/04/2018                                              | 1118040000308        | -                                                              | -                                                                                                   | 0.00                       | 1,095.35                                       | -1,095.35      |     |
| Dill                                                                                             | 05/05/2018                                              | 1118050000306        | 16                                                             | 1                                                                                                   | 1 227 53                   | 0.00                                           | 1 227 53       |     |

Selected account number can be change by selecting it from the Account Number dropdown.

| Account Number:  | 19970004421 | ×   |
|------------------|-------------|-----|
| Premise ID:17300 | 19970004421 | -63 |
| Meter Number:018 | 20050147534 |     |
| 1 4 B 4 B - 4 -  | -00/00/00/5 |     |

#### 2.3 MANAGE ACCOUNT

Manage Account will enable customer to manage Favourite Account.

|             | Home        | Statement o | f A/C Manage Acc | count                                                |            | Last Successful Login: -<br>Last Failed Login: - | pba.com.my 🗸 |
|-------------|-------------|-------------|------------------|------------------------------------------------------|------------|--------------------------------------------------|--------------|
|             |             |             |                  |                                                      |            |                                                  | Add Account  |
| Account     | Premise ID  | Meter No    | Premise Owner    | Premise Address                                      | Bill Date  | Bill Amount                                      | Action       |
| 20050147534 | 86200027618 | 01503014    | SURAU PBAPP      | BLK A-G-03 JLN BERTAM 1 KUARTERS PBAPP 13200 K BATAS | 20.03.2020 | RM 5.00                                          | Remove       |
|             |             |             |                  |                                                      |            |                                                  |              |

Copyright © 2020 PBAPP Sdn. Bhd. All rights reserved

2.3.1 Add Account

a) Click 'Add Account' button

Add Account

b) Add Account dialog will be display and fill required information (Account No, Premise ID and Meter No) then click 'Submit' button.

| Add A | ccount |  |            | ×    |
|-------|--------|--|------------|------|
| Accou | int No |  |            |      |
| Premi | se ID  |  |            |      |
| Meter | No     |  |            |      |
|       |        |  |            |      |
|       |        |  | Submit Car | ncel |

c) New account will be added

|             | Home        | Statemer | at of A/C Manage Account |                                                      | Last       | E customer@j<br>t Successful Login: -<br>t Failed Login: - | Add Accou |
|-------------|-------------|----------|--------------------------|------------------------------------------------------|------------|------------------------------------------------------------|-----------|
| Account     | Premise ID  | Meter No | Premise Owner            | Premise Address                                      | Bill Date  | Bill Amount                                                | Action    |
| 19970004432 | 17300032781 | 01926664 | PENGURUS BESAR PBAPP     | BLK 36 JLN PADANG TEMBAK -HYD 11400 P.PINANG         | 19.03.2020 | RM 249.00                                                  | Remove    |
| 20050147534 | 86200027618 | 01503014 | SURAU PBAPP              | BLK A-G-03 JLN BERTAM 1 KUARTERS PBAPP 13200 K BATAS | 20.03.2020 | RM 5.00                                                    | Remove    |

- 2.3.2 Remove Account
- a) Click 'Remove' button on respective account

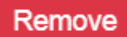

b) Confirmation for removal dialog will be display

| R | Remove Account                  |             |        |  |
|---|---------------------------------|-------------|--------|--|
|   | Confirm to remove this account? |             |        |  |
|   | Account No                      | 20050147534 |        |  |
|   | Premise ID                      | 86200027618 |        |  |
|   | Meter No                        | 01503014    |        |  |
|   |                                 |             | Yes No |  |

#### c) Click 'Yes' button

#### d) Respective account will be removed

|             | Home<br>Home | Statement o | of A/C Manage Account |                                              |            | Last Successful Login: -<br>Last Failed Login: - | pba.com.my 🗸 |
|-------------|--------------|-------------|-----------------------|----------------------------------------------|------------|--------------------------------------------------|--------------|
|             |              |             |                       |                                              |            |                                                  | Add Account  |
| Account     | Premise ID   | Meter No    | Premise Owner         | Premise Address                              | Bill Date  | Bill Amount                                      | Action       |
| 19970004432 | 17300032781  | 01926664    | PENGURUS BESAR PBAPP  | BLK 36 JLN PADANG TEMBAK -HYD 11400 P.PINANG | 19.03.2020 | RM 249.00                                        | Remove       |

#### 2.4 UPDATE PROFILE

a) Click user account button

| customer@pba.com.my     | ~ |  |
|-------------------------|---|--|
| 200                     |   |  |
| ast Successful Login: - |   |  |

b) Click 'Update Profile' button

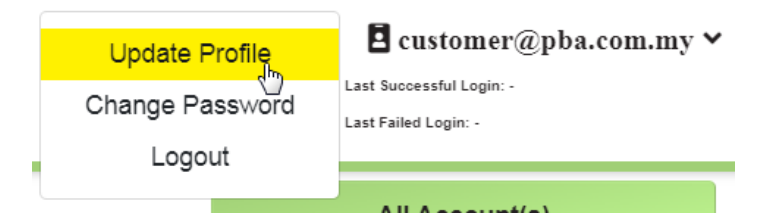

# c) User Profile page will be display

| Home Statement of A/C Manage Account |                                   | E customer@pba.com<br>Lat basessid Logie -<br>Last Falled Logie - |
|--------------------------------------|-----------------------------------|-------------------------------------------------------------------|
| User Profile                         | Phone Info (mex 12 digits without | <i>')</i>                                                         |
| User ID: customer@pba.com.my         | Home:                             | Handphone:                                                        |
| I/C Number:                          |                                   |                                                                   |
| 123456743252                         | Office:                           | Fax:                                                              |
| e.g. 800101075333                    |                                   |                                                                   |
| Mother's Name:                       |                                   |                                                                   |
| test                                 |                                   |                                                                   |
|                                      | Email Info (max 50 alphanumeric)  |                                                                   |
| Site Address                         | Email:                            |                                                                   |
| BLK 36 JLN PADANG TEMBAK -(OFFICE)   |                                   |                                                                   |
| 11400 P.PINANG                       | Adakah anda ingin menerin         | na Bil Air melalui Email ?                                        |
| Update Site Address                  | 🔿 Ya 💿 Tidak                      |                                                                   |
|                                      |                                   | Update Profile                                                    |

#### 2.5 CHANGE PASSWORD

a) Click user account button

| customer@pba.com.my     | ~ |  |
|-------------------------|---|--|
| 200                     |   |  |
| ast Successful Login: - |   |  |

b) Click 'Change Password' button

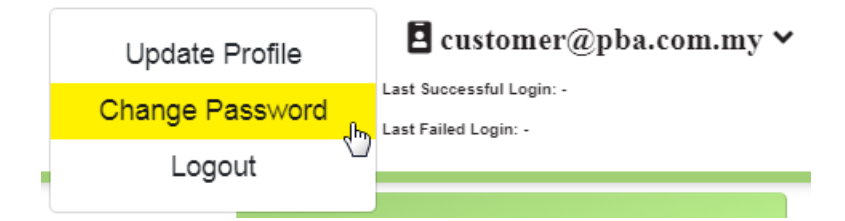

c) Change Password page will be display

| Home Statement of A/C | Manage Account                                                                    | E customer@pba.com.my ↓<br>Last Successful Login: -<br>Last Failed Login: - |
|-----------------------|-----------------------------------------------------------------------------------|-----------------------------------------------------------------------------|
|                       | Current Password:                                                                 |                                                                             |
|                       | New Password:                                                                     |                                                                             |
|                       | Confirm Password:                                                                 |                                                                             |
|                       | Change Password "Mnimum of 6 characters and maximum of 12 characters in password. |                                                                             |

# 2.6 LOGOUT

a) Click user account button

| customer@pba.com.my     | ~ |
|-------------------------|---|
|                         |   |
| ast Successful Login: - |   |

b) Click 'Logout' button

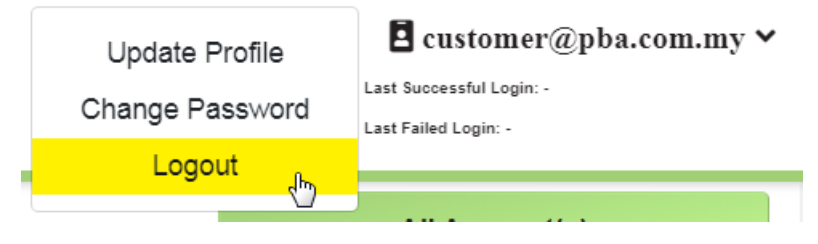

c) System will be logout